# Using ispLever Classic Project Navigator and Dataman

<u>IspLever Classic Project Navigator</u> – used to create a new project, write a Verilog module, synthesize it, and create a JED file

Dataman – used to program the created JED file onto an IC (GAL22V10 for Lab6)

## A) ispLever Classic Project Navigator

- 1. Create a new folder on Desktop named "Lab6" (U:\Desktop\Lab6)
- 2. Open *ispLever Classic Project Navigator* from Start Menu

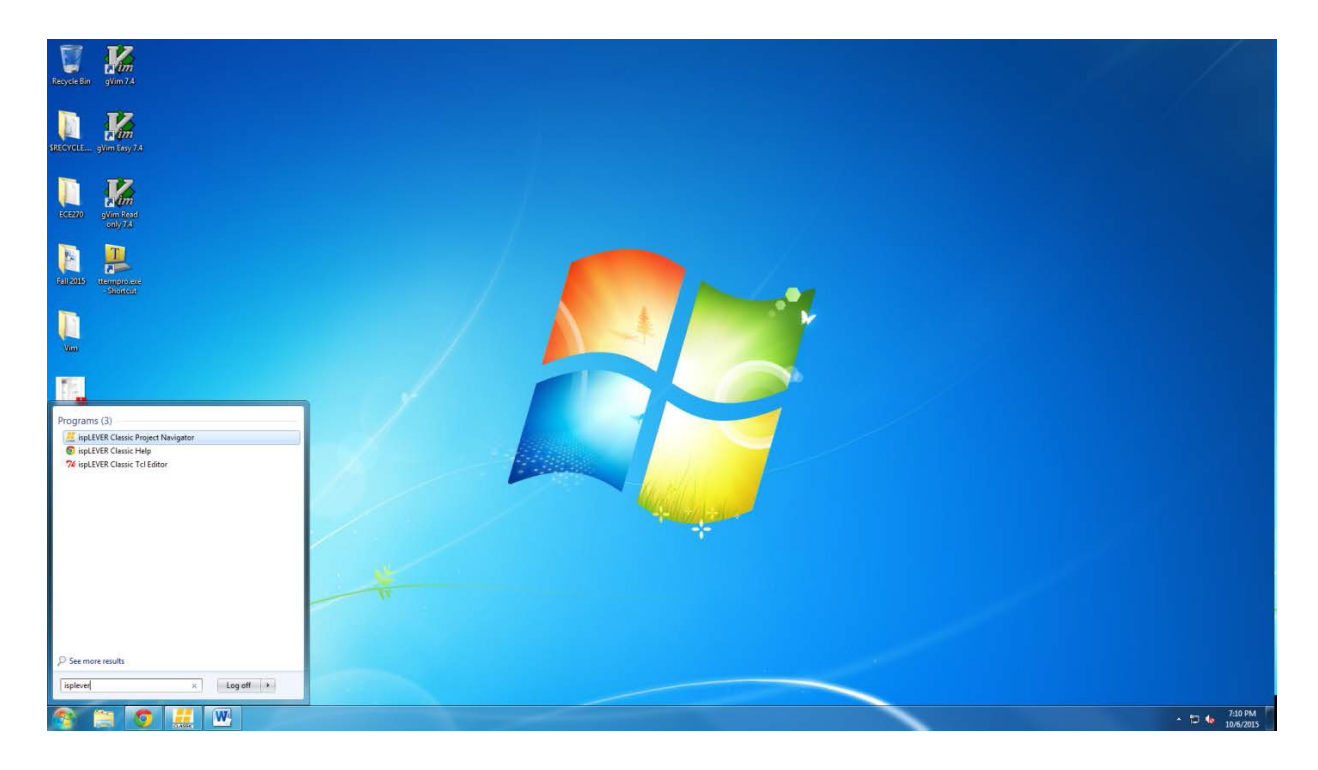

## 3. File $\rightarrow$ New Project

| ispLEVER Project Navigator |         |                               |
|----------------------------|---------|-------------------------------|
| File View Source Process   | Options | Tools Window Help             |
| D New Project              | CtrieN  |                               |
| Open Project               | Ctrl+O  | Document or current occurrent |
| Open Example               | Ctrl+E  |                               |
| <u>Close Project</u>       |         |                               |
| Ed Save                    | Ctrl+S  |                               |
| Save <u>A</u> t            |         |                               |
| Archige Current Project    |         |                               |
| Open Agchived Project      |         |                               |
| Eroject Path               |         |                               |
| New Device                 |         |                               |
| Relete Device              |         |                               |
| Clean Up                   |         |                               |
| 🞯 Clean Up All             |         |                               |
| Recent Projects            | ,       |                               |
| Egit                       |         |                               |
|                            |         |                               |
|                            |         |                               |
|                            |         |                               |
|                            |         |                               |
|                            |         |                               |
|                            |         |                               |
|                            |         |                               |
|                            |         |                               |
|                            |         |                               |
|                            |         |                               |
|                            |         |                               |
|                            |         |                               |
|                            |         |                               |
|                            |         |                               |
|                            |         |                               |
|                            |         |                               |
| x                          |         |                               |
| 3                          |         |                               |
|                            |         |                               |
|                            |         |                               |
|                            |         |                               |
|                            |         |                               |
|                            |         |                               |
|                            |         |                               |
|                            |         |                               |
|                            |         |                               |
|                            |         |                               |
|                            |         |                               |
| Automake Log               | _       |                               |
| Create a new project       |         |                               |
| Create a new project       |         | 74684                         |
|                            | CLASSER | - D 6 106/2015                |

4. Project Name: Lab6
Location: Choose the Lab6 folder you created on your desktop
Design Entry Type: Verilog HDL
Synthesis Tools: Synplify Simulator Tools – Active HDL
Click on "Next"

| 🟭 ispLEVER Project Navigator                       |                                                                                                    | _ O X |
|----------------------------------------------------|----------------------------------------------------------------------------------------------------|-------|
| File View Source Process Options Tools Window Help |                                                                                                    |       |
| 🗋 🗅 🖆 🔛 🕸 🕍 😭 💓 170 CD 🔲 🗰 🐘 🎒 🎗 😢                 |                                                                                                    |       |
| Sources in Project:                                | Processes for current source:                                                                                                    |       |
|                                                    | Project Wizard         33           Project Name:         Lab6           Location:         U1Desktop1Lab6           Design Entry Type:         Synthesis Tools:           Schematic/ABEL         Synthesis Tools:           Schematic/ABEL         Synthesis Tools:           Schematic/ABEL         Synthesis Tools:           Schematic/ABEL         Synthesis Tools:           Schematic/ABEL         Synthesis Tools:           Schematic/HDL         Simulator Tools:           EDF         Settive HDL           Verse HDL         Simulator Tools:           EDF         Settive HDL           Verse HDL         Simulator Tools:           EDF         Settive HDL           Verse HDL         Settive HDL |       |
| Ready                                              |                                                                                                    |       |

5. Check Show Obsolete Devices Family – Select GAL Device – GAL22V10C
Package type: 24PDIP
Part Name: GAL22V10C-10LP
(leave everything else as it is)
Click on "Next"

| ispLEVER Project Navigator                         |                                                                                                    |
|----------------------------------------------------|----------------------------------------------------------------------------------------------------|
| File View Source Process Options Tools Window Help |                                                                                                    |
| 🗋 🗅 🚅 🗑 🖄 😭 💓 170 CRD 🔲 🖼 📓 🤶 🕺                    |                                                                                                    |
| Sources in Project:                                | Processes for current source:                                                                                                    |
|                                                    | Project Wizard - Select Device     X       Select Device:     Femily:     Device:       GAL Device:     GAL22V10C     Benty:       GAL Device:     GAL22V10B     Cal22V10B       UspCDX Device:     GAL22V10B     Cal22V10B       UspCDX Device:     GAL22V10B     Cal22V10B       UspCDX Device:     GAL22V10B     Cal22V10B       UspCDX Device:     GAL22V10B     Cal22V10B       UspCDX Device:     GAL22V10B     Cal22V10B       Uo cells:     10     Dorn:       Uo pins:     10     Dedicated input:       Dedicated input:     11     Output:       Operating conditions:     Power:     130 mA |
|                                                    | Part Nene:       [c4Lo2Vr1005101B]       □ Use I/O Assistant Flow       If Use I/O Assistant Flow       If Show Obsolete Devices       < Back       Next >       Prish       Cancel       Help                                                                                                    |
|                                                    |                                                                                                    |
| Ready                                              |                                                                                                    |

6. Click on "Next" again (we will add a source file later)

| ispLEVER Project Navigator |                               |                                                                                                    |               |
|----------------------------|-------------------------------|----------------------------------------------------------------------------------------------------|---------------|
| ile View Source Process    | Options Tools Window Help     |                                                                                                    |               |
| 口喝問会哭喝麼                    | 0 CD 0 🖂 🕸 🐞 👹 🖇 😽            |                                                                                                    |               |
| Source in Project          | Processes for current source: | Project Wand - Add Source       Add Source       Source       Doore       Pe       Source Type       Cay Source to Work Deckay       < Back       Hera       Cay Source to Work Deckay |               |
| Automake Log /             | 14                            |                                                                                                    |               |
| leady                      |                               |                                                                                                    |               |
| 🚳 🛅 👩                      | 🧱 🖭 🧭                         |                                                                                                    | - 🗂 🌜 7:24 PM |

# 7. Click on "Finish"

| 🧮 ispLEVER Project Navigator                       |                                                                                                    | _ <b>_</b> X |
|----------------------------------------------------|----------------------------------------------------------------------------------------------------|--------------|
| File View Source Process Options Tools Window Help |                                                                                                    |              |
| 🛛 🖻 🖬 🕸 🎽 📽 😻 100 CAD 🔲 🗃 🐘 🏥 🤶 K?                 |                                                                                                    |              |
| Sources in Project:                                | Processes for current source:                                                                                                    |              |
|                                                    | Project Wizard - Project Information         22           The new project will be generated with the following specifications:         Project           Project Name: Lab6         Project Title Lab6           Project Tote Lab6         Project Tote Lab6           Project Tote Lab6         Project Tote Lab6           Project Tote Lab6         Project Constant, U/Dealdop Uzb6           Project Strate Tope Vielog HDD         Device: G4L22/10C-10LP           Synthesis: Symptry         Synthesis: Symptry |              |
| X<br>T                                             | Cancel Help                                                                                                    |              |
|                                                    |                                                                                                    | _            |
| Automake Log                                       |                                                                                                    | ×            |
| Ready                                              |                                                                                                    |              |

# 8. It should look like this now

| 🔛 ispLEVER Project Navigator - [U:\Desktop\Lab6\Lab6.syn] |                                                                              | _ <b>_</b> X              |
|-----------------------------------------------------------|------------------------------------------------------------------------------|---------------------------|
| File View Source Process Options Tools Window Help        |                                                                              |                           |
| 🛛 🖙 🖬 🕸 🛣 😭 😼 100 CID 🔲 📾 👪 🛍 🔋 😢                         |                                                                              |                           |
| Sources in Project:                                       | Processes for current source:                                                |                           |
| Lab6                                                      | 🖸 Link Design                                                                |                           |
| Documents                                                 | Linked Equations                                                             |                           |
| GAL22V10C-10LP                                            | G Fit Design                                                                 |                           |
| Verlog Variables                                          | Pre-Fit Equations                                                            |                           |
|                                                           | Fitter Report                                                                |                           |
|                                                           | Signal Cross Reference                                                       |                           |
|                                                           | Create Fuse Map                                                              |                           |
|                                                           | Chip Report                                                                  |                           |
|                                                           | JEDEC File                                                                   |                           |
|                                                           | Verlog Post-Route Simulation Model                                           |                           |
|                                                           | VHDL Post-Route Simulation Model                                             |                           |
|                                                           |                                                                              |                           |
|                                                           |                                                                              |                           |
|                                                           |                                                                              |                           |
| × ispLEVER Auto-Make Log File                             |                                                                              |                           |
| <u> </u>                                                  |                                                                              |                           |
| Starting: 'C:\ispLEVER_Classic1_7\ispcpld\BIN\checkin:    | i.exe -err=automake.err "C:\ispLEVER_Classic1_7\ispcpld\config\gen_GAL.ini"' |                           |
|                                                           |                                                                              |                           |
| Done: completed successfully.                             |                                                                              |                           |
|                                                           |                                                                              |                           |
|                                                           |                                                                              |                           |
|                                                           |                                                                              |                           |
|                                                           |                                                                              |                           |
|                                                           |                                                                              | -                         |
| Automake Log                                              |                                                                              | ۰.<br>۲                   |
| Ready                                                     |                                                                              | Pure Verilog HDL Synplify |

9. Right click on "GAL22V10C-10LP" and select "New"

| 🚑 ispLEVER Project Navigator - [U:\Desktop\Lab6\Lab6.syn]                                                                         |                                     | X                         |  |  |  |  |
|----------------------------------------------------------------------------------------------------|-------------------------------------|---------------------------|--|--|--|--|
| File View Source Process Options Tools Window Help                                                                                |                                     |                           |  |  |  |  |
| 🛛 🖙 🖬 🕸 🛣 😭 😼 1 vo c/d 🗐 📪 🗟 🏥 🤋 😢                                                                                                |                                     |                           |  |  |  |  |
| Sources in Project:                                                                                                    | Processes for current source:       |                           |  |  |  |  |
| Lab6                                                                                                    | 🖸 Link Design                       |                           |  |  |  |  |
| Documents                                                                                                    | Linked Equations                    |                           |  |  |  |  |
| GAL22V10C-10LP                                                                                                    | C Fit Design                        |                           |  |  |  |  |
| Verilog Select New Device                                                                                                    | Pre-Fit Equations                   |                           |  |  |  |  |
| <u>N</u> ew                                                                                                    | Post-Fit Equations                  |                           |  |  |  |  |
| Import                                                                                                    | Fitter Report                       |                           |  |  |  |  |
| Search <u>P</u> ath                                                                                                    | Create Fuse Man                     |                           |  |  |  |  |
| · · · · · · · · · · · · · · · · · · ·                                                                                             | Chip Report                         |                           |  |  |  |  |
| Import verilog variables                                                                                                    | JEDEC File                          |                           |  |  |  |  |
| View Constraint/Preference file                                                                                                   | Verilog Post-Route Simulation Model |                           |  |  |  |  |
|                                                                                                    | VHDL Post-Route Simulation Model    |                           |  |  |  |  |
|                                                                                                    |                                     |                           |  |  |  |  |
|                                                                                                    |                                     |                           |  |  |  |  |
|                                                                                                    |                                     |                           |  |  |  |  |
|                                                                                                    |                                     |                           |  |  |  |  |
| × ispLEVER Auto-Make Log File                                                                                                    |                                     | <b>_</b>                  |  |  |  |  |
|                                                                                                    |                                     |                           |  |  |  |  |
| Starting: 'C:NispLEVER_Classic1_7\ispcpld\BIN\checkini.exe -err=automake.err "C:NispLEVER_Classic1_7\ispcpld\config\gen_GAL.ini"' |                                     |                           |  |  |  |  |
|                                                                                                    |                                     |                           |  |  |  |  |
| Done: completed successfully.                                                                                                    |                                     |                           |  |  |  |  |
|                                                                                                    |                                     |                           |  |  |  |  |
|                                                                                                    |                                     |                           |  |  |  |  |
|                                                                                                    |                                     |                           |  |  |  |  |
|                                                                                                    |                                     |                           |  |  |  |  |
|                                                                                                    |                                     | _                         |  |  |  |  |
| Automake Log                                                                                                    |                                     |                           |  |  |  |  |
| Add the new source to the project                                                                                                 | -                                   | Pure Verilog HDL Synplify |  |  |  |  |

10. Select Verilog Module and click "OK"

| 🔝 ispLEVER Project Navigator - [U:\Desktop\Lab6\Lab6.syn]                                                                                                    |                                                                                                    | X                         |
|----------------------------------------------------------------------------------------------------|----------------------------------------------------------------------------------------------------|---------------------------|
| File View Source Process Options Tools Window Help                                                                                                    |                                                                                                    |                           |
| 📗 🗅 🚅 🖬 🕸 🕍 😭 😼 1 1/0 C/D 🔲 🧱 🐘 🎒 🤶 🌾                                                                                                    |                                                                                                    |                           |
| Sources in Project:                                                                                                    | Processes for current source:                                                                                                    |                           |
| Lab6     Documents     GAL22V10C-10LP     Verilog Variables     Verilog Variables | <ul> <li>Link Design         <ul> <li>Linked Equations</li> <li>Fit Design</li> <li>Pre-Fit Equations</li> <li>Pre-Fit Equations</li> <li>Fither Report</li> <li>Signal Cross Reference</li> <li>Create Fuse Map</li> <li>Create Fuse Map</li> <li>JEDEC File</li> <li>Verilog Post-Route Simulation Model</li> <li>VHDL Post-Route Simulation Model</li> </ul> </li> </ul> |                           |
| × ispLEVER Auto-Make Log File                                                                                                    |                                                                                                    | <u> </u>                  |
| Starting: 'C:\ispLEVER_Classic1_7\ispcpld\BIN\checkini                                                                                                    | i.exe -err=automake.err "C:\ispLEVER_Classic1_7\ispopld\config\gen_GAL.ini"'                                                                                                    |                           |
|                                                                                                    |                                                                                                    | _                         |
|                                                                                                    |                                                                                                    | -                         |
| Automake Log                                                                                                    |                                                                                                    |                           |
| Ready                                                                                                    |                                                                                                    | Pure Verilog HDL Synplify |

#### 11. The TEXT editor will open

Give any module name, file name and title (avoid spaces in names) Here, we are using "Lab6" for all these Click "OK"

| Part Editor            |                   |               |        |     | - |  |
|------------------------|-------------------|---------------|--------|-----|---|--|
| File View Templates To | ools Options Help |               |        |     |   |  |
|                        |                   | 2             | 8      |     |   |  |
| Nev                    | v Verilog Module  |               |        |     |   |  |
|                        | Module Name: Lab  | 6             |        |     |   |  |
|                        | File Name: Lab    | 6             |        |     |   |  |
|                        | Port Name         | Direction     | MSB    | LSB |   |  |
|                        | <ОК               | III<br>Cancel | Browse | ,   |   |  |
|                        |                   |               |        |     |   |  |
|                        |                   |               |        |     |   |  |
|                        |                   |               |        |     |   |  |
|                        | Rec Off           |               | NUM    |     |   |  |

12. A file called "Lab6.v" will be created and a "Verilog Variables" file will be present; add your code in the "Lab6.v" file and then <u>Save</u> the file (*see the Module 2 Class Presentation Slides to learn how to code in Verilog – the example programs will prove to be helpful*)

| 🧮 ispLEVER Project Navigator - [U/\Desktop\Lab6\Lab6.syn]                                                                                                    |                                                 |                                                      |                      |
|----------------------------------------------------------------------------------------------------|-------------------------------------------------|------------------------------------------------------|----------------------|
| File View Source Process Options Tools Window Help                                                                                                    | <i>q</i>                                        | Text Editor - [lab6.v]                               | X                    |
| Sources in Project:<br>Dato<br>Sources in Project:<br>Sources in Project:<br>Sou | Processes for current source:                   | acdule Labé();<br>endnodule                          |                      |
| JispLEVER Auto-Make Log File<br>Jupdating. Hierarchy<br>Start to record tol script.<br>Finished recording TCL script.<br>Starting: 'C:\ispLEVER_Classicl_7\ispcpld\BI<br>Dome: completed successfully.                                                                                                    | N∖wlog2jhd exe *lab6.v* –p *C:\ispLEVER_Classic | 7·                                                   |                      |
| Automake Log                                                                                                    |                                                 | (m)     [In 1 Col 1 5   WR   Rec Off No Wrap DOS INS | NUM Document: 1 of 1 |
| Ready                                                                                                    |                                                 | Pure Venlo                                           | g HDL Synplify       |

13. Return to the **ispLever Project Navigator** and you should see "Lab6.v" under "GAL22V10C-10LP" Click on "Lab6.v" and then on the right side under "Processes for current source" right click on "Synplify Synthesize Verilog File" and then select "Start"

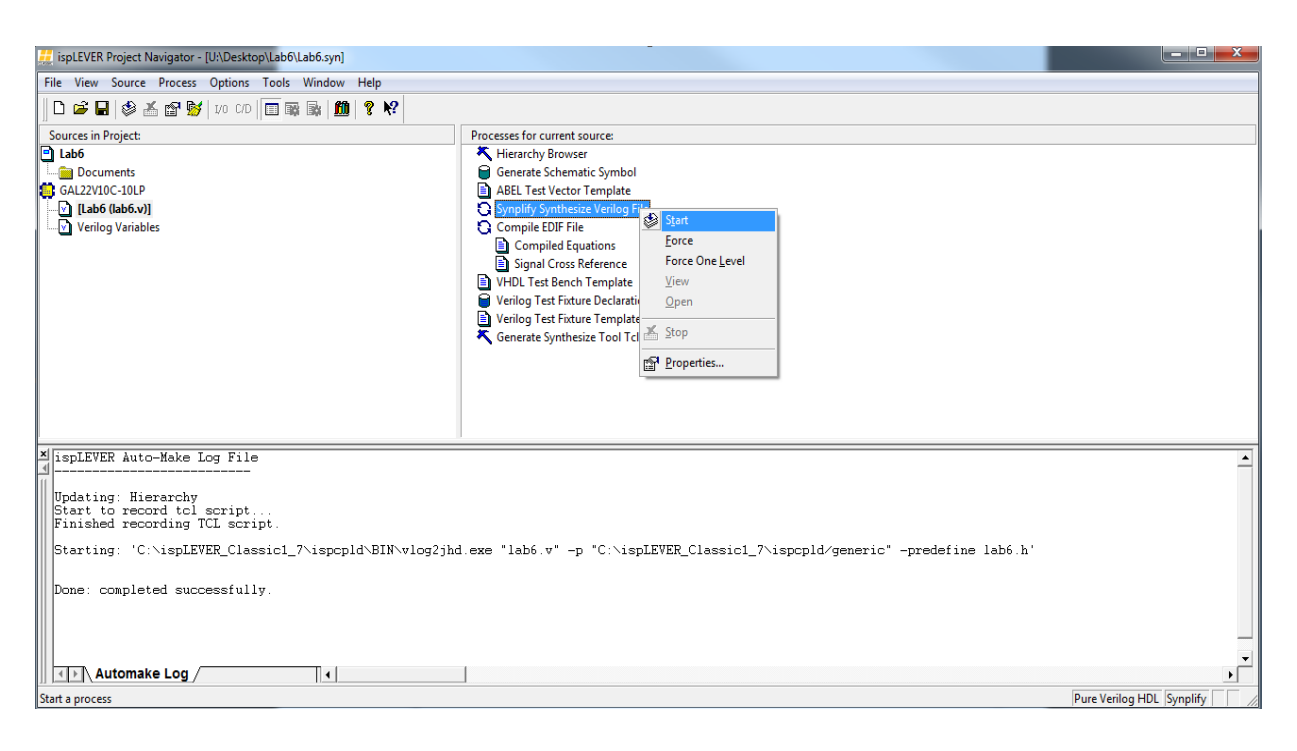

14. If there are errors they will appear on the Automake Log below, along with the line number; correct the errors that have been identified in the "Lab6.v" file

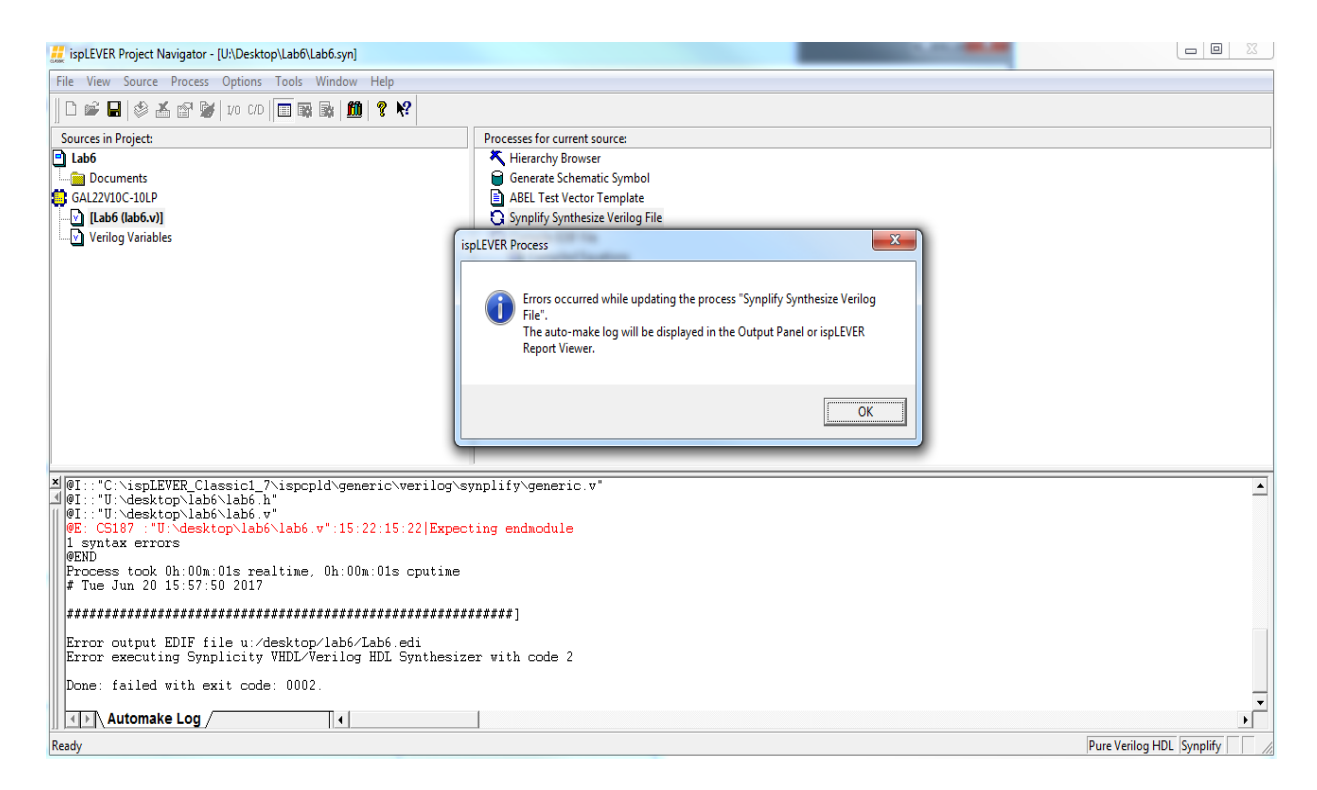

15. Once all errors have been cleaned up repeat Step 13. You should see "Synplicity VHDL/Verilog HDL Synthesizer finished successfully" in the Automake Log window:

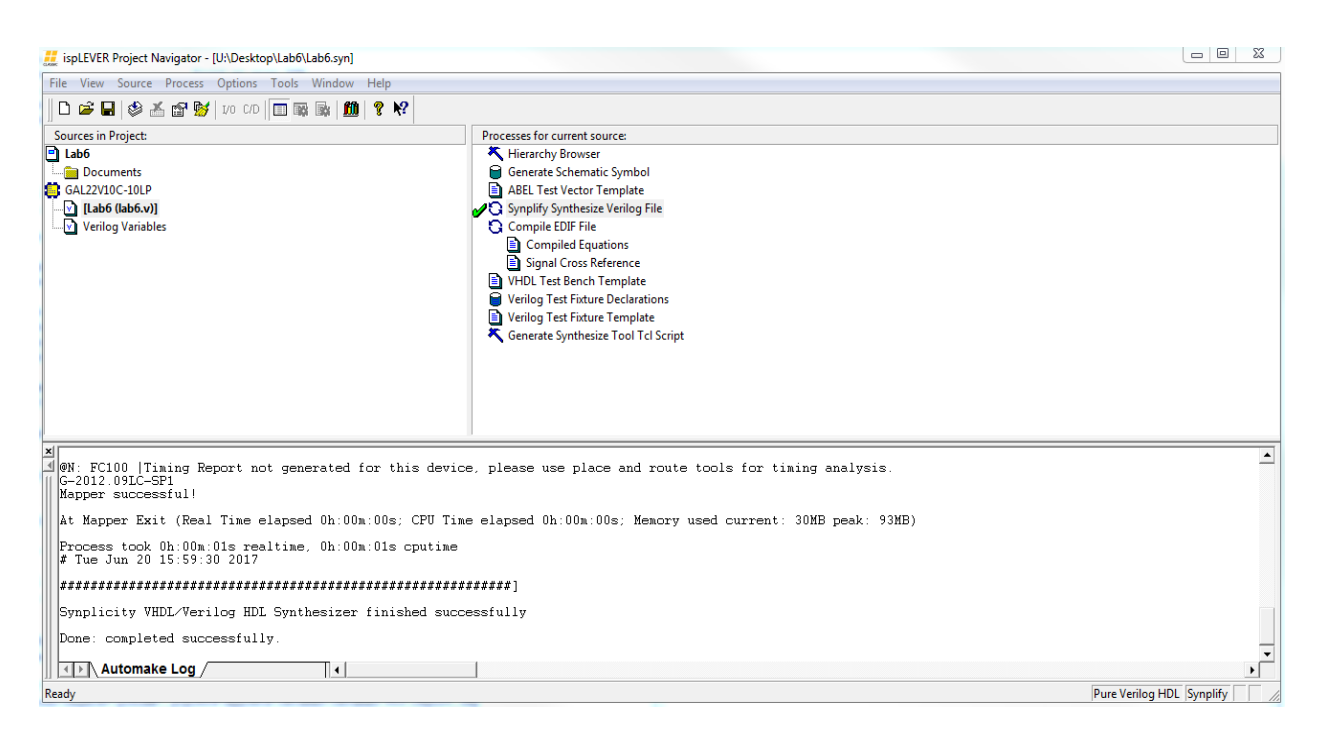

16. Again in the ispLever Project Navigator click on "GAL22V10C-10LP"

Then on right side you will see "Link Design", "Fit Design", "Create Fuse Map". Right click on each and select "Start" in the order: Link Design  $\rightarrow$  Fit Design  $\rightarrow$  Create Fuse map *If all steps pass, it should look like this:* 

| 🗱 ispLEVER Project Navigator - [U:\Desktop\Lab6\Lab6.syn] |                                                                                                    |          |  |  |  |  |
|-----------------------------------------------------------|----------------------------------------------------------------------------------------------------|----------|--|--|--|--|
| File View Source Process Options Tools Window Help        |                                                                                                    |          |  |  |  |  |
| 🛛 🗖 📓 🖓 👗 🚰 😼 🗤 🕫 🕅 🖏 👘 🕅 😵                               |                                                                                                    |          |  |  |  |  |
| Sources in Project:                                       | Processes for current source:                                                                                                    |          |  |  |  |  |
| Lab6                                                      | V Link Design                                                                                                    |          |  |  |  |  |
| Documents                                                 | Linked Equations                                                                                                    |          |  |  |  |  |
| GAL22V10C-10LP                                            | P 🖓 🗘 Fit Design                                                                                                    |          |  |  |  |  |
| [Lab6 (lab6.v)]                                           | Pre-Fit Equations                                                                                                    |          |  |  |  |  |
| Verilog Variables                                         | Post-Fit Equations                                                                                                    |          |  |  |  |  |
|                                                           | A Signal Coorse Reference                                                                                                    |          |  |  |  |  |
|                                                           | A Signal closs Reference                                                                                                    |          |  |  |  |  |
|                                                           | Chine Root                                                                                                    |          |  |  |  |  |
|                                                           | JEDEC File                                                                                                    |          |  |  |  |  |
|                                                           | Verilog Post-Route Simulation Model                                                                                                    |          |  |  |  |  |
|                                                           | UHDL Post-Route Simulation Model                                                                                                    |          |  |  |  |  |
|                                                           |                                                                                                    |          |  |  |  |  |
|                                                           |                                                                                                    |          |  |  |  |  |
|                                                           |                                                                                                    |          |  |  |  |  |
|                                                           |                                                                                                    |          |  |  |  |  |
| 12 of 122 terms used: 0 meeters loaded                    |                                                                                                    | <u> </u> |  |  |  |  |
| Programmer load file: 'lab6.jed'                          |                                                                                                    |          |  |  |  |  |
| Generating report<br>Report file: 'lab6 rpt'              |                                                                                                    |          |  |  |  |  |
|                                                           |                                                                                                    |          |  |  |  |  |
| FUSEASM complete. lime: 1 second                          |                                                                                                    |          |  |  |  |  |
| Done: completed successfully.                             |                                                                                                    |          |  |  |  |  |
| Starting: 'C:\ispLEVER_Classic1_7\ispcpld\BIN\synsvf      | Starting: "C:\ispLEVER_Classic1_7\ispcpld\BIN\synsvf.exe -exe "C:\ispLEVER_Classic1_7\ispvmsystem/ispufv" -prj lab6 -if lab6.jed -j2s -log lab6.svl -gui' |          |  |  |  |  |
|                                                           |                                                                                                    |          |  |  |  |  |
| Need not generate svf file according to the constrain     | nts, exit                                                                                                    |          |  |  |  |  |
| Pone. compreted successfully.                             |                                                                                                    | •        |  |  |  |  |
| Automake Log                                              |                                                                                                    | •        |  |  |  |  |
| Ready                                                     | Pure Verilog HDL Syng                                                                                                    | plify // |  |  |  |  |

17. Verify that "lab6.jed" file is created in Lab6 folder on desktop U:\Desktop\Lab6\lab6.jed

#### B) <u>DATAMAN</u>

1. Open Dataman-Pro PG4UW

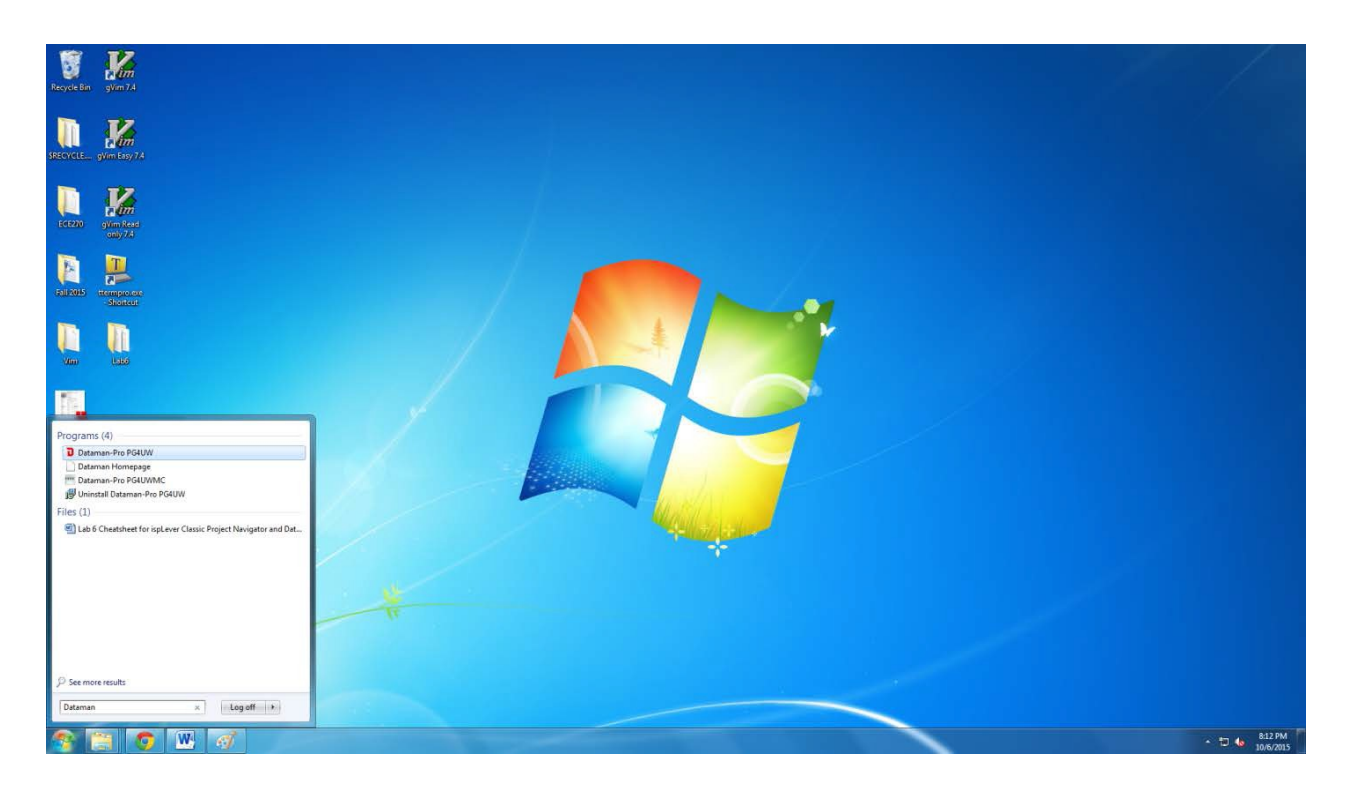

2. Select Programmer "Programmer  $\rightarrow$  Find Programmer  $\rightarrow$  Dataman-40Pro  $\rightarrow$  Connect"

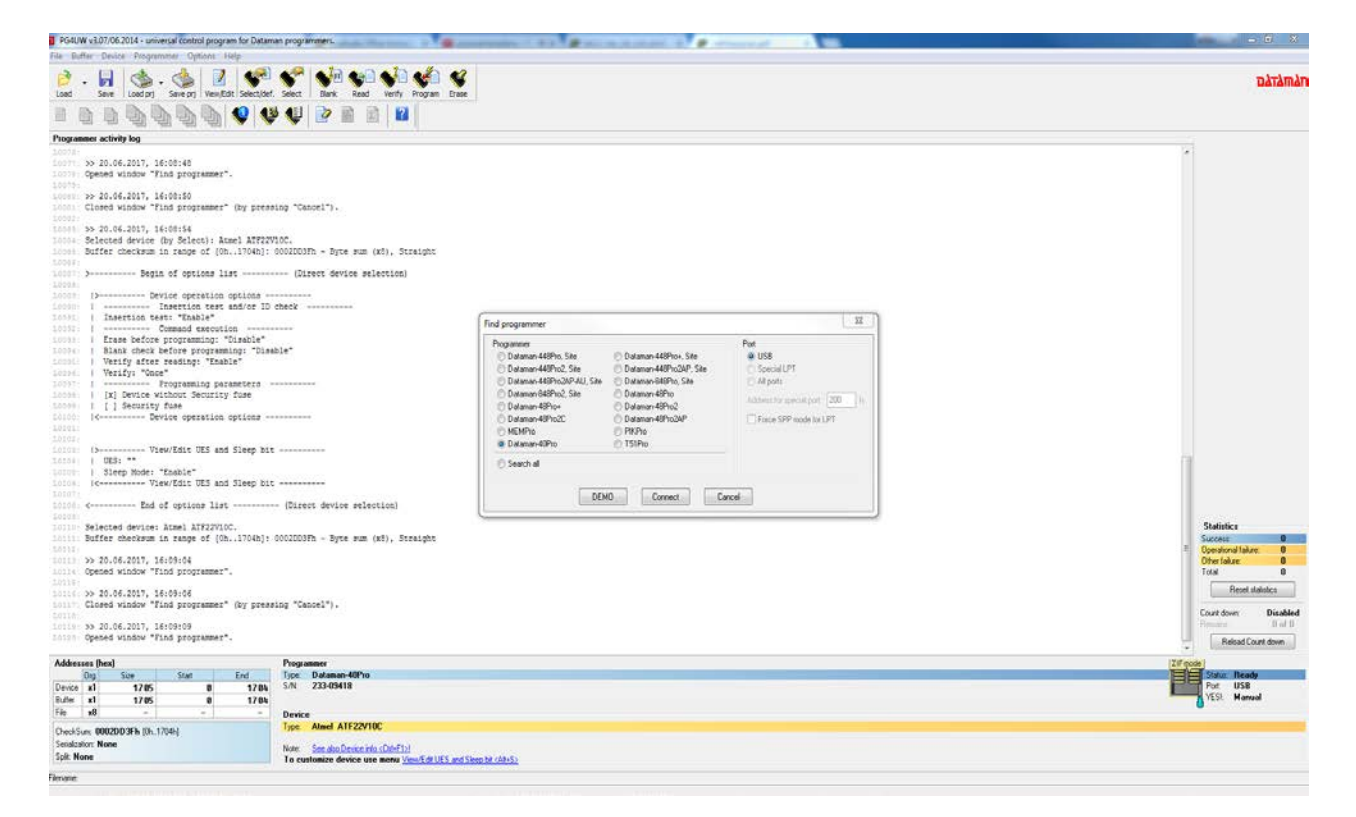

#### 3. "Select Device" - the second one

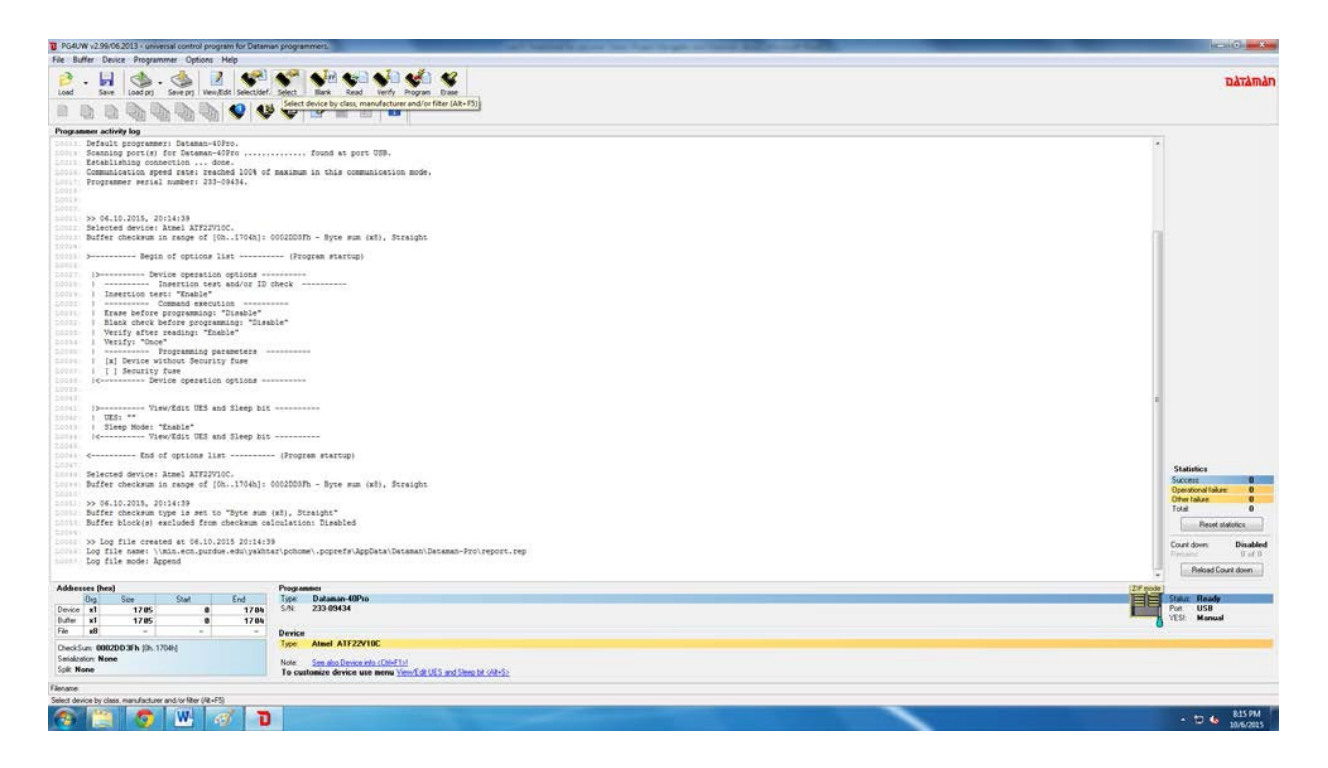

4. Type in "atf22v10c" in the Search bar and select the one with "none adapter required"

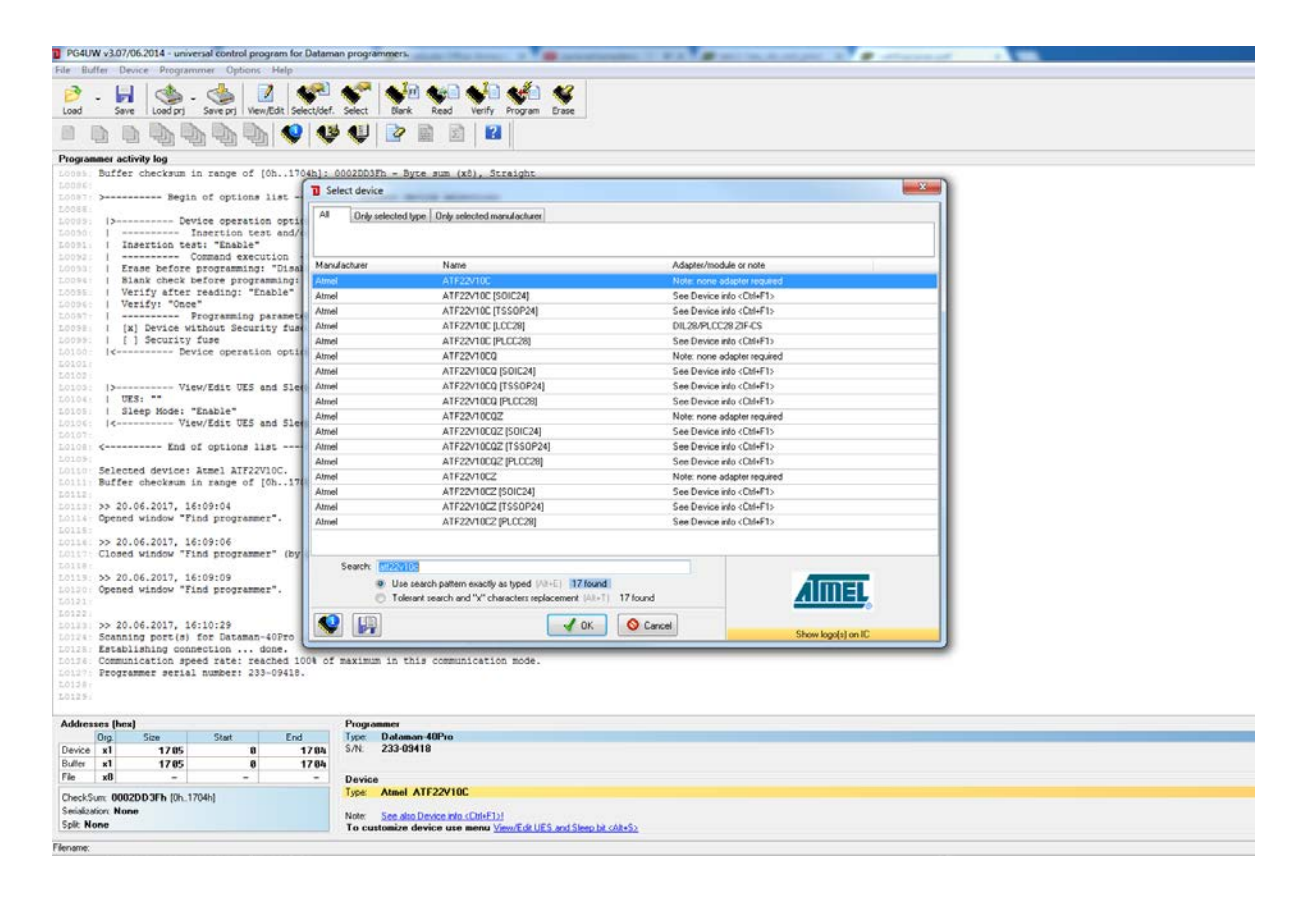

5. BE VERY CAREFUL COMPLETING THIS STEP: Make sure you select the <u>actual</u> device that you have (in your parts kit) and place it carefully in the DATAMAN programmer socket – also, be very careful to avoid <u>static discharge</u> when handling your chip.

Part name to select – ATF22V10C=15PU (*NOTE: You may have a different part in your kit*) Click "OK"

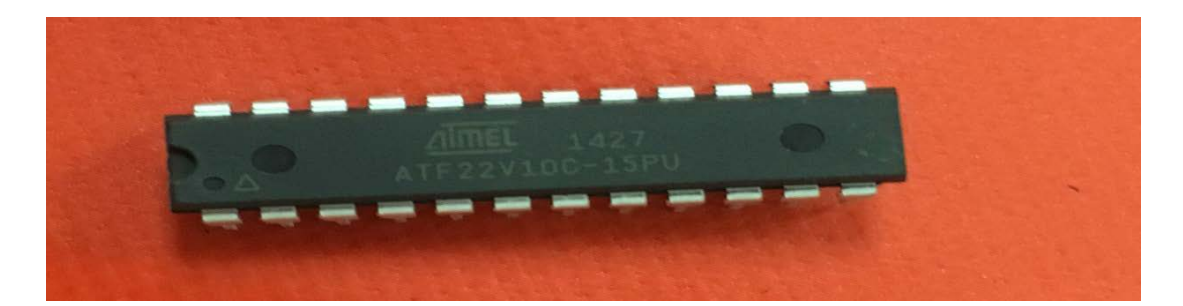

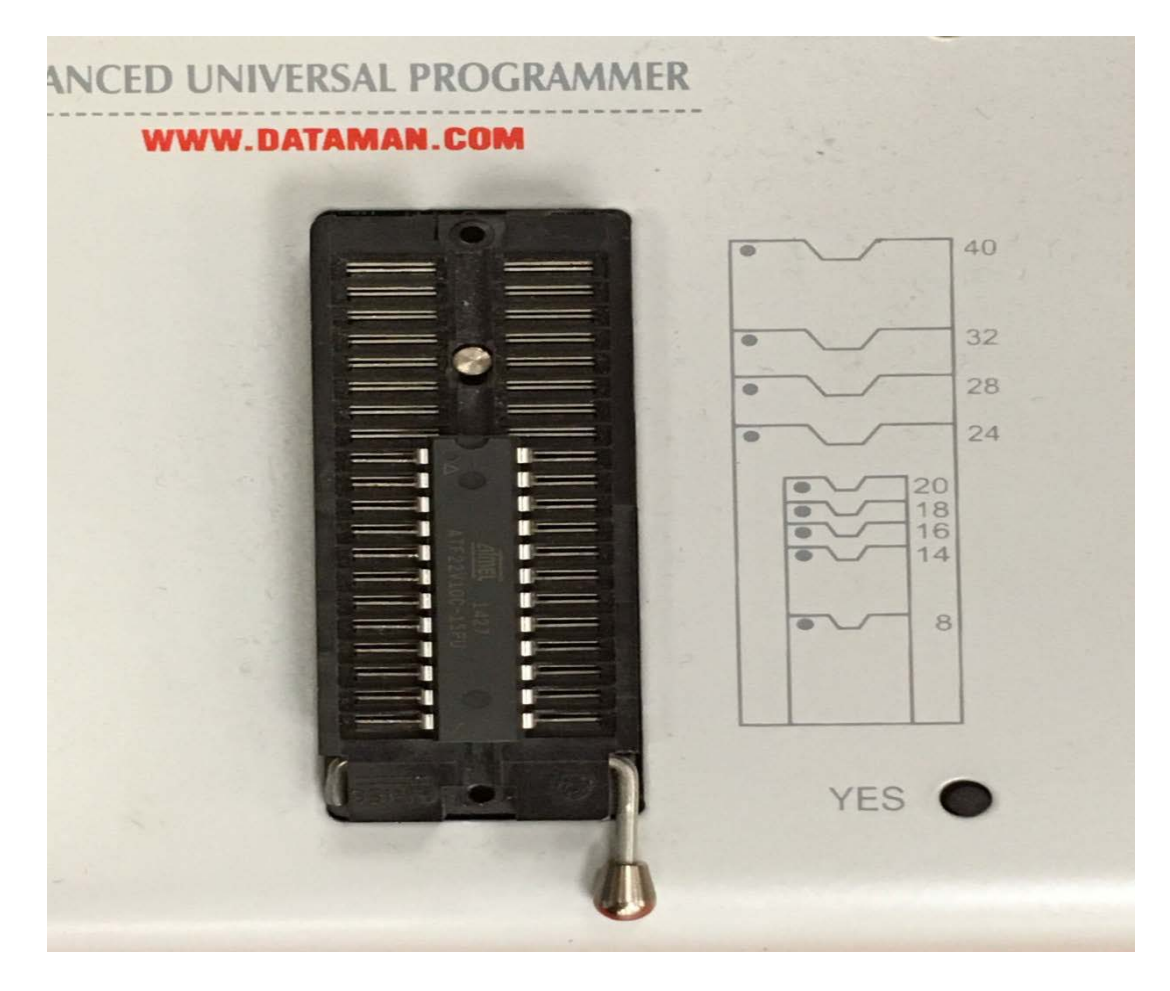

#### 6. Click on "Erase" first

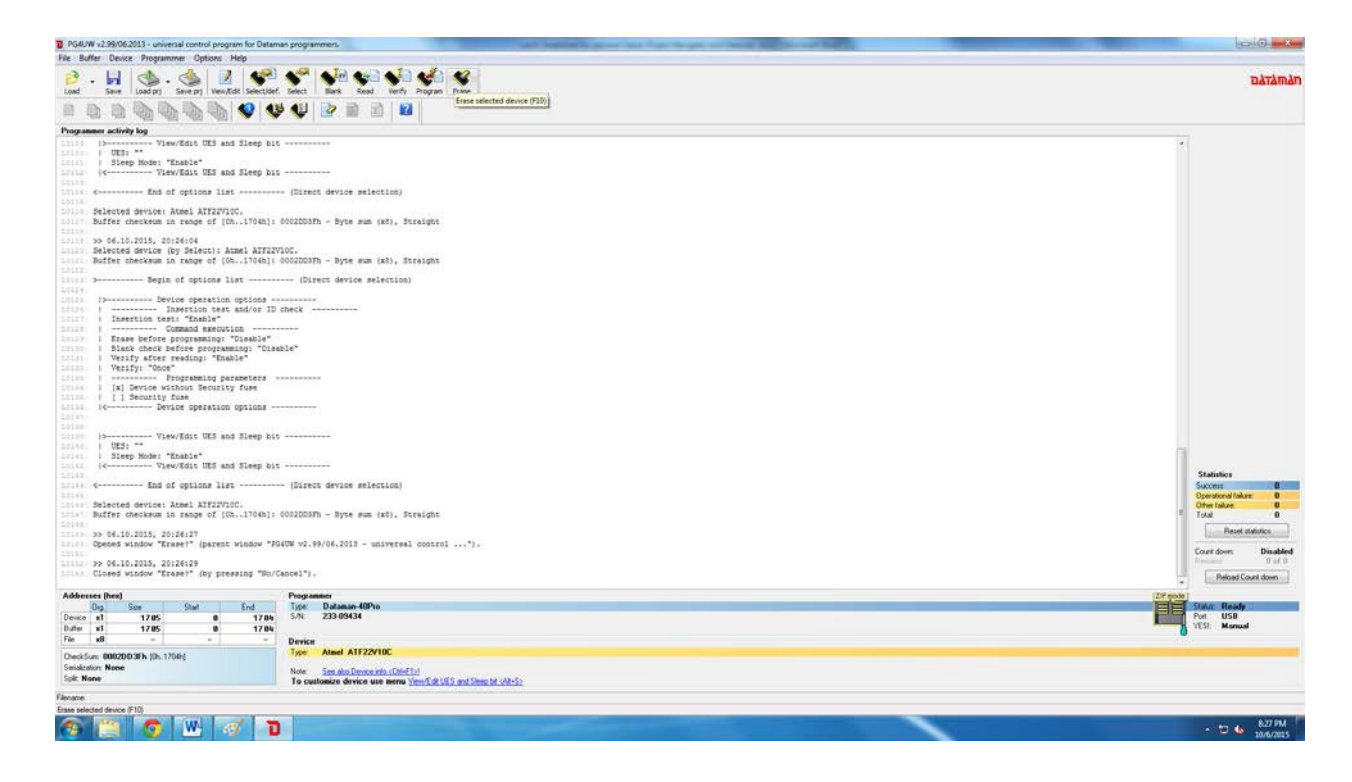

## 7. Click on "Yes"

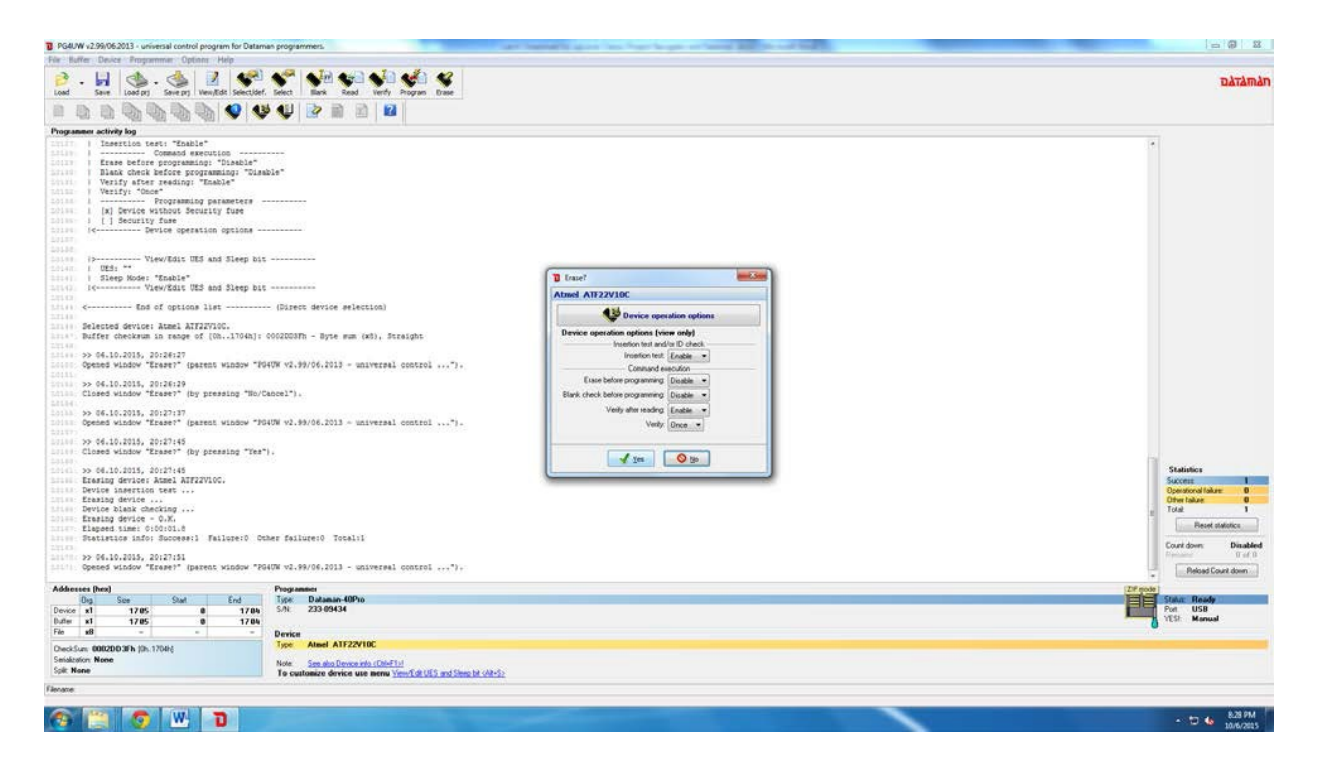

8. You should see "OK" status and green "GOOD" light on Dataman Programmer Device. After that click on NO (no need to repeat it again).

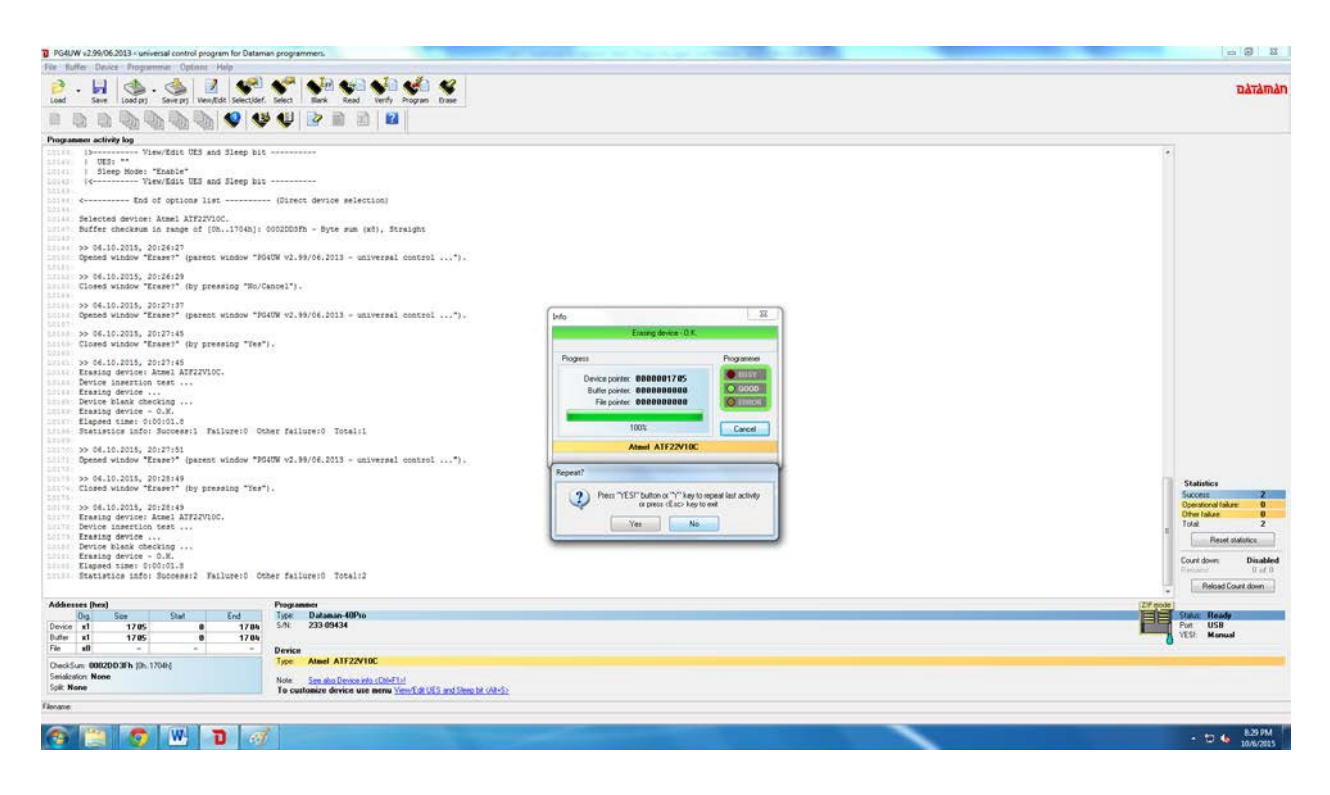

 Now we have erased the old program on the GAL22V10C device. Now we need to program the new JED file that we have created onto it...but first we need to load the new JED file. Click on "LOAD"

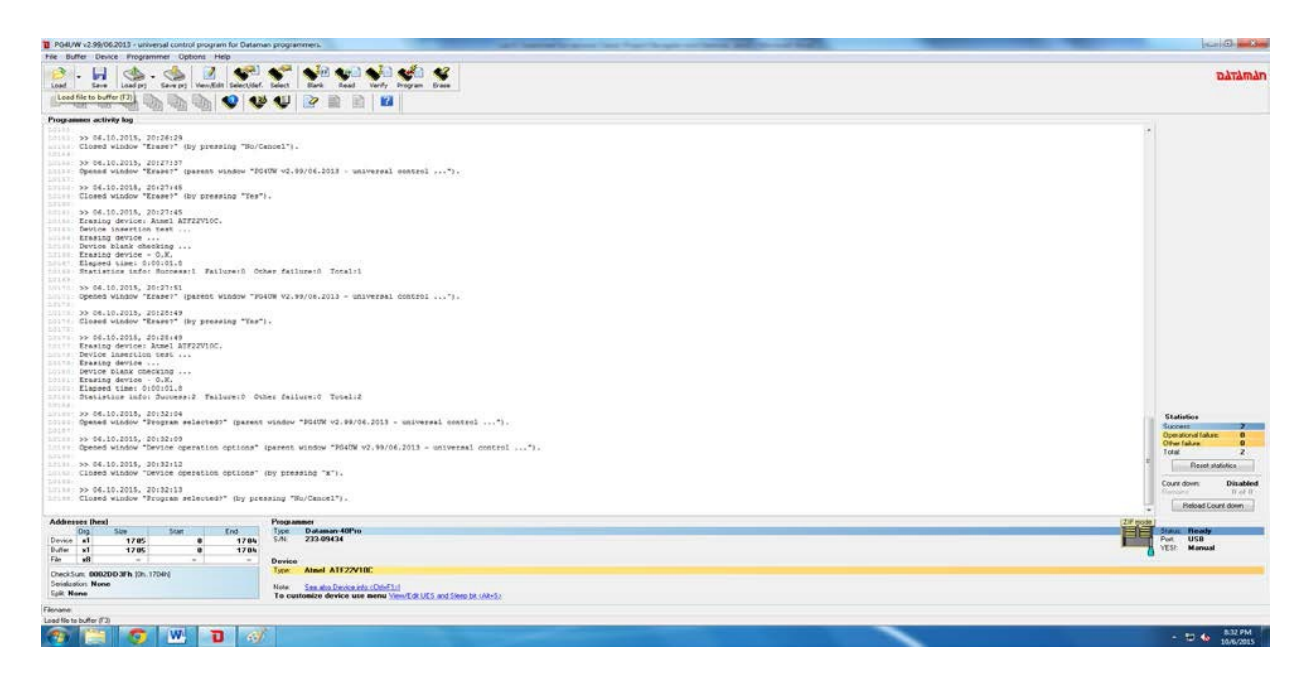

10. Select the new "lab6.jed" file you created using ispLever. Click "OK"

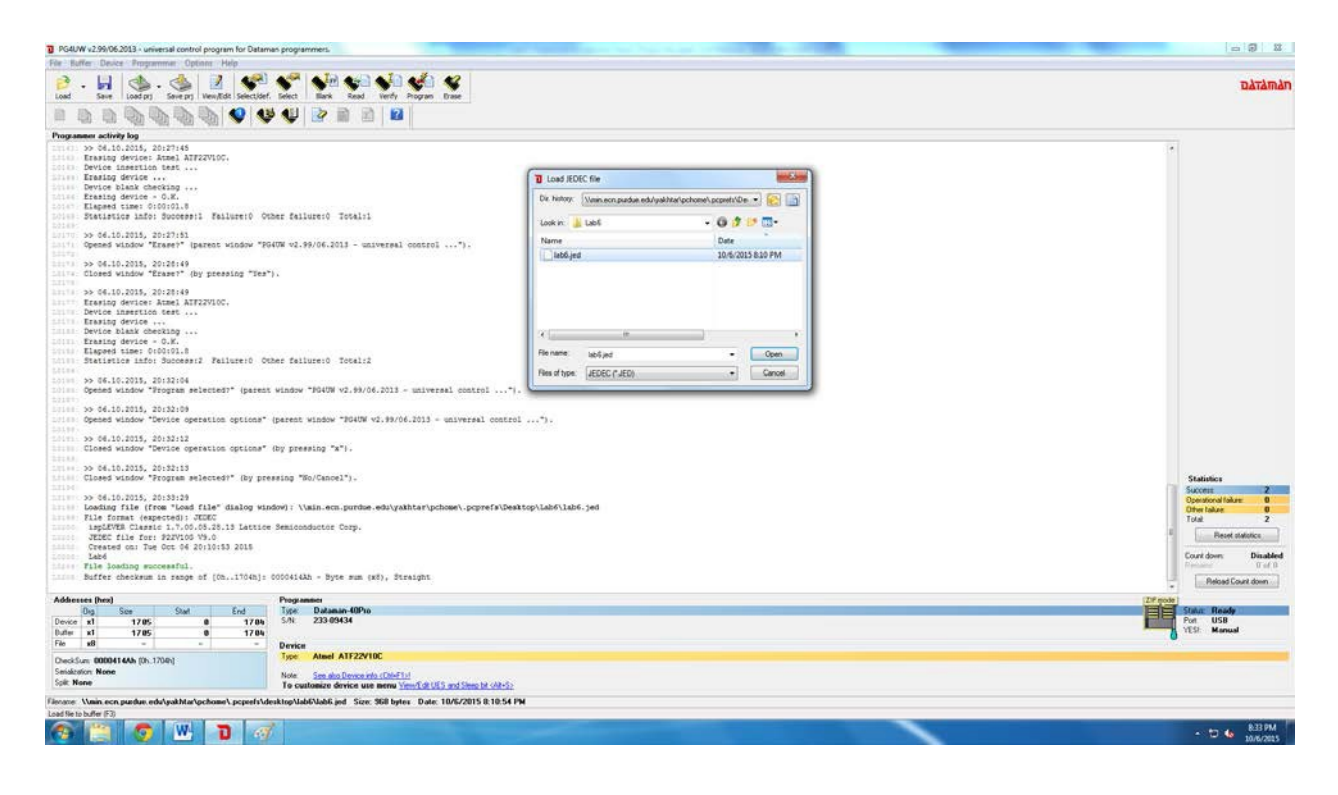

11. Now select "PROGRAM"

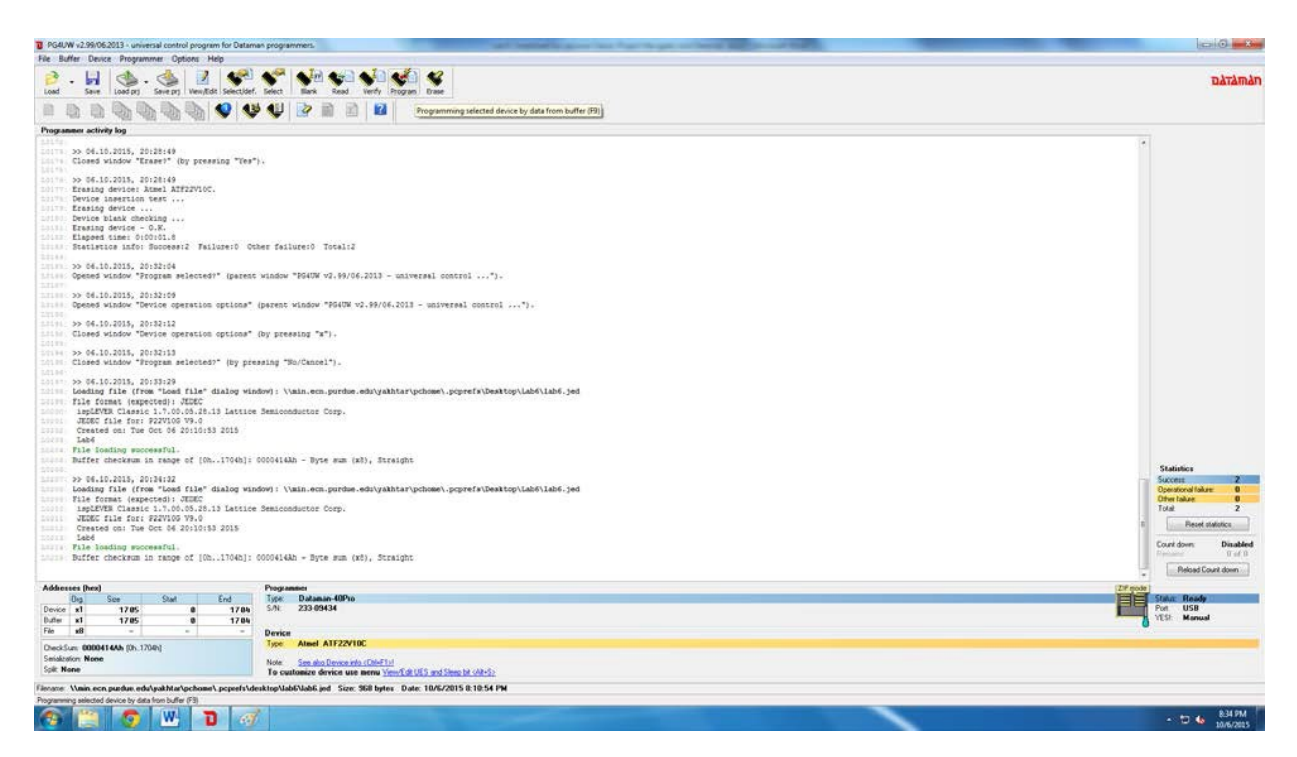

12. Click "YES"

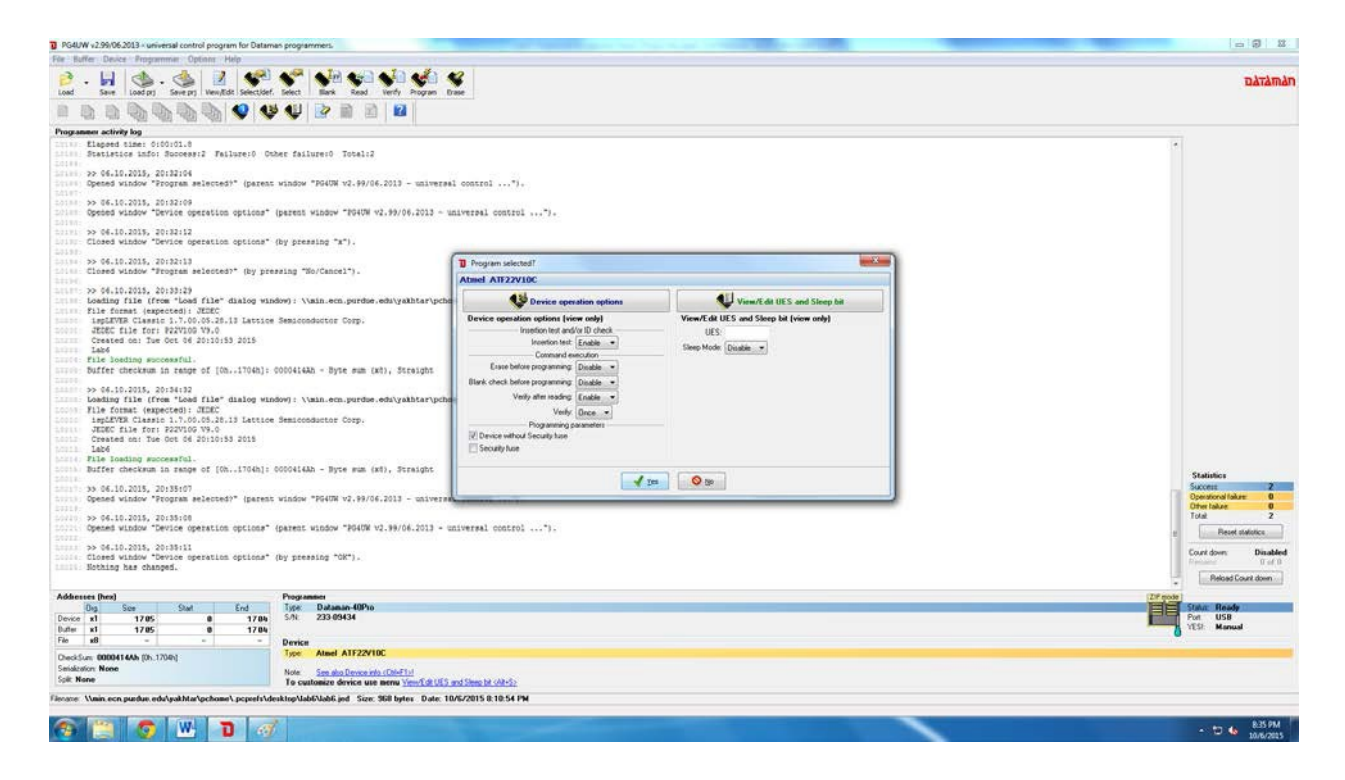

13. Again you should see "OK" status and green "GOOD" light on the Dataman Programmer Device. After that click on "NO" (no need to repeat it again).

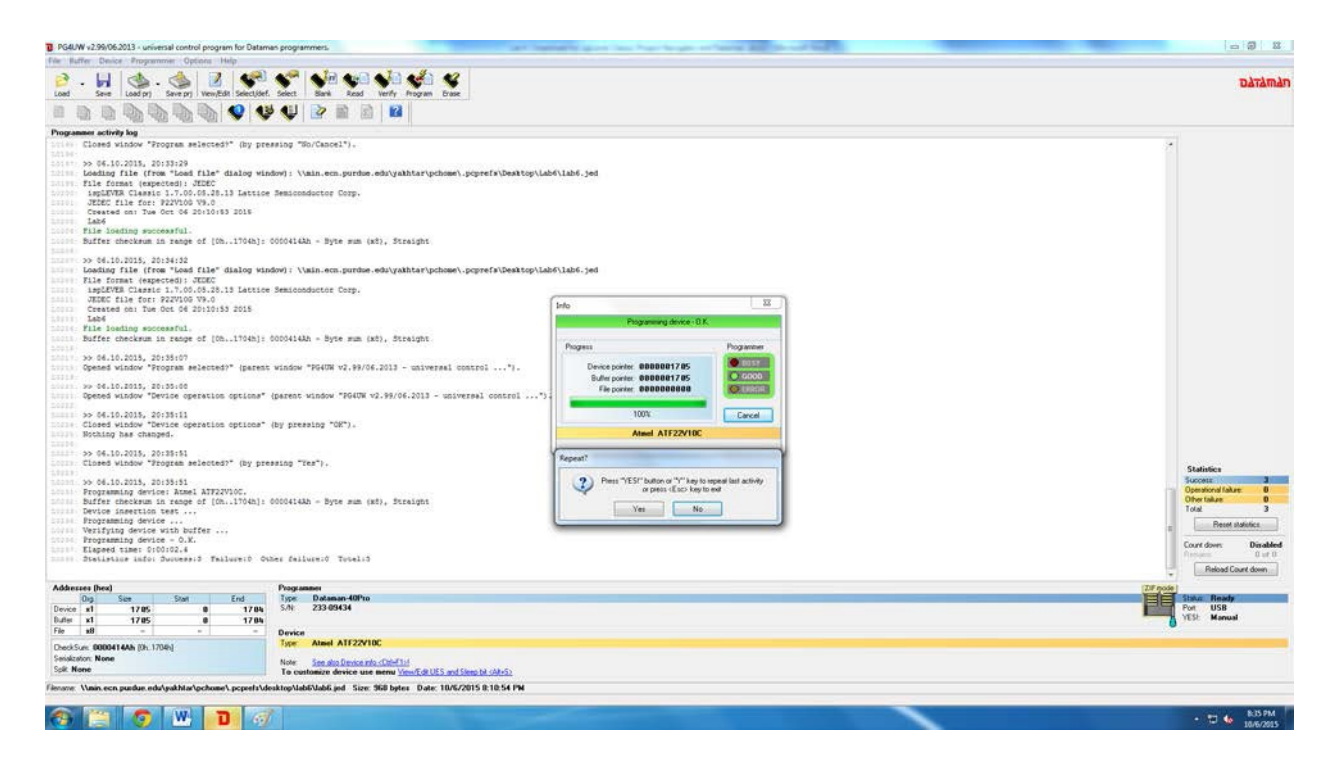

YOUR GAL DEVICE IS PROGRAMMED NOW AND YOU NEED TO CONNECT THE INPUT PINS AND OUTPUT PINS CORRECTLY ON THE BREADBOARD.